## <u>วิธีการแก้ไขรายละเอียดภาษีรถยนต์</u>

1.Login เข้าใช้งานโปรแกรม Prosoft GPS Web Application

2.เลือก Preventive > ภาษีรถยนต์ > เลือกรถที่ต้องการแก้ไขข้อมูล > Edit

| 🏥 Tracking 👔 Analysis 🔝  | Shipment 🔡 Route 🧭              | Preventive 🔀 Setup 🔒    | Administrator 🛛 🔒 Mobile RealTir | ne 📲 Log out 🛛 admin : บริษัท โปรชอฟท์ คอมเหค จำกัด |  |
|--------------------------|---------------------------------|-------------------------|----------------------------------|-----------------------------------------------------|--|
| Preventive               | New Edi                         | t Delete                |                                  |                                                     |  |
| ภาษีรถยนต์               |                                 |                         |                                  |                                                     |  |
| ประกันภัย                | Look For : ทั้งหมด              | •                       | Find                             | View : Active                                       |  |
| พรบ                      | Date Option :                   | <b>_</b>                | <b>*</b>                         | Records per page : 10                               |  |
| เติมเชื้อเพลิง           | Date option .                   |                         |                                  | Records per page . [10                              |  |
| กำหนดการปารุงรักษา       | 🔲 รหัสรถ ท                      | ะเบียนรถ วันที่เริ่มต้น | วันที่หมดอายุ ภาษี               | รายละเอียด                                          |  |
| บันทึกอุบัติเหตุ         | 🔲 ฮบ-2555 ฮบ-2                  | 555 01/01/2555          | 01/01/2556 2,540.00              |                                                     |  |
| แจ้งช่อม                 | 🛛 ма-6373 ма-6                  | 373 01/01/2555          | 01/01/2556 3,524.00              |                                                     |  |
| Preventive Report        | 🔲 ณย-9524 ณย-9                  | 524 01/01/2555          | 01/01/2556 15,200.00             |                                                     |  |
| รายงานการเติมเชื้อเพลิง  | (K) < พนัก 1 / 1 (3 รายการ) 🕨 🕅 |                         |                                  |                                                     |  |
| รายงานกำหนดการปารุงรักษา |                                 |                         |                                  |                                                     |  |

## 3.แก้ไขข้อมูลในส่วน General > Save

| New            | Save Save & New       | Save & Close Close | รายการกำหนดภาษีรถยนต์ » พอ-6373 |  |  |  |  |
|----------------|-----------------------|--------------------|---------------------------------|--|--|--|--|
| General        |                       |                    |                                 |  |  |  |  |
| รหัสรถ         | พอ-6373               | ··· x ทะเบียนรถ    | พอ-6373                         |  |  |  |  |
| วันที่เริ่มต้น | 01/01/2555            | วันที่สิ้นสุด      | 01/01/2556                      |  |  |  |  |
| ภาษี           |                       | 3,524.00 บาท       |                                 |  |  |  |  |
| รายละเอียด     | วันครบกำหนดชำระภาษีรถ |                    |                                 |  |  |  |  |
|                |                       |                    |                                 |  |  |  |  |
|                |                       |                    |                                 |  |  |  |  |
|                |                       |                    |                                 |  |  |  |  |
|                |                       |                    |                                 |  |  |  |  |
|                |                       |                    |                                 |  |  |  |  |